2022年4月1日起,大规模增值税留抵退税政策正式实施,符合条件的企业可以向税务机关申请留抵退税。小微企业如何通过电子税务局申请留抵退税?

1、登录电子税务局,在"我要办税"目录下找到"一般退(抵)
税管理";

2、点击"退(抵)税费申请",选择"退(抵)税费申请(增值税期末留抵)";

3、进入纳税人信息界面,在"留抵税(费)企业类型"处选择"增值税制度性留抵退税";

4、打开功能可以看到弹窗提醒,可以选择"系统为我预填数据"或"自行填报申请数据";

5、选择"预填信息"后,选择"退税企业类型";

6、检查数据无误后,点击提交即可完成申请,接下来税务机关会 在规定的期限内完成审核,在此期间您可通过"我要查询"-"办税进 度及结果信息查询"查看退税办理进度。